## Punch-Out Vender O the virtual catalog wil

/ Ordering / Checkout Procedure

| er clicking the <b>BS B</b> OK | button,t                                                               |
|--------------------------------|------------------------------------------------------------------------|
| . Beneath the ADD to (         | CART butte                                                             |
|                                |                                                                        |
| to get to the                  |                                                                        |
|                                | r clicking the <b>IS B</b> OK<br>Beneath the ADD to (<br>to get to the |

the

ns to your shopping cart if you already know the MSC part numbers. Below the Sea additions/changes there. . . After you are done entering the MSC part number, enter the

1. Contact the Omaha branch at (402) 331-5540 or (800) 223-8195, or send a quote request via email to branchomh@mscdirect.com. We also er item Sveahoohouworaecome and the branch at you wish to get a quote on the University of N LotateQuote you requested.

Fore you hit SECURE®GHECKOUT, yourcamemodify:itheeproducts።by=hime=items under the aFyom this screen yourcameanste save=ርፈጽሞነትሪዮነፈቂያንንልጋይታዊነው፤ (site #

1. Use the process above to view the order and click on the **Order Number**.